## DIENSTPROGRAMME

Innerhalb OLIWORD können folgende Pro-gramme ausgeführt werden. Sie verarbeiten je einen Text oder eine Textgruppe als Ganzes. Das jeweilige Tastenpaar wird nacheinander ausgelöst.

| S2 | С | Text auf Disk kopieren   |
|----|---|--------------------------|
| S2 | D | Text von Disk löschen    |
| S2 | E | OLIWORD Arbeitsende      |
| S2 | Н | Textnamen ausdrucken     |
| S2 | L | Textnamen anzeigen       |
| S2 | м | Anwahl Druckerausrüstung |
| S2 | Р | Druck verknüpfter Texte  |

| BEMERKUNGEN<br>Die Tastaturen nach DIN2127 und DIN<br>2137 unterscheiden sich durch folgende<br>Zeichen:                                                 |
|----------------------------------------------------------------------------------------------------|
| 1) DIN 2127 DIN 2137                                                                                                    |
| <ul> <li>2) In R. 1.1. die Tasten der Zehnertastatur verwenden.</li> <li>In R. 1.2. entfällt die Tastenkombination</li> <li>BLAU + und BLAU -</li> </ul> |
| Der Cursor wird mit der Tastenkombina-<br>tion<br>BLAU –<br>(Bindestrich) festgestellt.                                                                  |

## **OLIWORD REFERENZ KARTE**

olivetti L1

© Copyright 1983 by Olivetti Druck Nr. 3282/02/4.84

## EDITORHILFEN

Die folgende Aufstellung beschreibt die formatierenden Steuerzeichen, die während der Texteingabe verwendet werden können. Jedes Tastenpaar muß gemeinsam ausgelöst werden

| BLAU                                                                 | 1                                         |
|----------------------------------------------------------------------|-------------------------------------------|
| BLAU                                                                 | 2                                         |
| BLAU                                                                 | 3                                         |
| BLAU                                                                 | 4                                         |
| BLAU                                                                 | 5                                         |
| BLAU                                                                 | 6                                         |
| BLAU                                                                 | 7                                         |
| BLAU                                                                 | 8                                         |
| BLAU                                                                 | 9                                         |
| BLAU                                                                 | 0                                         |
| BLAU                                                                 | ß                                         |
| BLAU                                                                 | ^                                         |
| BLAU                                                                 | н                                         |
| BLAU                                                                 | +                                         |
|                                                                      |                                           |
| BLAU                                                                 | -                                         |
| BLAU                                                                 | -                                         |
| BLAU<br>GELB<br>GELB                                                 | 1                                         |
| BLAU<br>GELB<br>GELB<br>GELB                                         | -<br>1<br>2<br>3                          |
| BLAU<br>GELB<br>GELB<br>GELB                                         | -<br>1<br>2<br>3<br>4                     |
| BLAU<br>GELB<br>GELB<br>GELB<br>GELB                                 | -<br>1<br>2<br>3<br>4<br>5                |
| BLAU<br>GELB<br>GELB<br>GELB<br>GELB<br>GELB                         | -<br>1<br>2<br>3<br>4<br>5<br>6           |
| BLAU<br>GELB<br>GELB<br>GELB<br>GELB<br>GELB<br>GELB                 | -<br>1<br>2<br>3<br>4<br>5<br>6<br>7      |
| BLAU<br>GELB<br>GELB<br>GELB<br>GELB<br>GELB<br>GELB                 | -<br>1<br>2<br>3<br>4<br>5<br>6<br>7<br>8 |
| BLAU<br>GELB<br>GELB<br>GELB<br>GELB<br>GELB<br>GELB<br>GELB         |                                           |
| BLAU<br>GELB<br>GELB<br>GELB<br>GELB<br>GELB<br>GELB<br>GELB<br>GELB |                                           |
| BLAU<br>GELB<br>GELB<br>GELB<br>GELB<br>GELB<br>GELB<br>GELB<br>GELB |                                           |
| BLAU<br>GELB<br>GELB<br>GELB<br>GELB<br>GELB<br>GELB<br>GELB<br>GELB |                                           |

Einrücken auf Cursorpos.

Rechtsbündig stellen Formatwechsel im Text

Dezimaltabulation Einrücken löschen

Tabulator/Formatänderung

Einfügen o. Überschreiben

<sup>1</sup>/<sub>2</sub> Zeile nach unten Drucküberlagerung

Ausdruck in Halbfett Ausführen von 'AUTO' Löschen der Attribute voriges Zeichen löschen

Cursor Feststeller <sup>2</sup>) Aufheben von 'BLAU +'

Geschützter Leerschritt Zentrieren u. neue Zeile Textverknüpfung vorgesehen Tabulation Beginn einer neuen Seite Anzeige dieser Liste Anwahl Zerlegen+Montieren ½ Zeile nach oben dynamische Silbentrennung Unterstreichung An- u. Abwahl von 'AUTO' Zeile löschen ab Cursor 1)

Umschalttaste (ein/aus)

|   | Diese F<br>beitung<br>Wirkung<br>Gegensa<br>das jev<br>rung d<br>ausgelö | EDIT<br>Funktior<br>und l<br>auf da<br>atz zu<br>veilige<br>lieser<br>st. | OR-FUNKTIONEN<br>nen dienen der Textbear-<br>naben keine unmittelbare<br>as Format des Textes. Im<br>den EDITORHILFEN wird<br>Tastenpaar zur Durchfüh-<br>Funktionen nacheinander |
|---|--------------------------------------------------------------------------|---------------------------------------------------------------------------|----------------------------------------------------------------------------------------------------|
|   | S2                                                                       | A                                                                         | Abbruch ohne Speichern                                                                                                    |
|   | S2                                                                       | в                                                                         | Aus- u. Einblenden                                                                                                    |
|   | S2                                                                       | С                                                                         | Eingabe Kommentarzeile                                                                                                    |
|   | S2                                                                       | F                                                                         | Eingabe der Fußzeile                                                                                                    |
|   | S2                                                                       | G                                                                         | Abruf konstanter Texte                                                                                                    |
|   | S2                                                                       | н                                                                         | Kleines/großes Editbild                                                                                                    |
|   | S2                                                                       | I                                                                         | Textbaustein einfügen                                                                                                    |
|   | S2                                                                       | J                                                                         | Flatter- oder Blocksatz                                                                                                    |
|   | S2                                                                       | L                                                                         | Suchen des Suchbegriffs                                                                                                    |
| ī | S2                                                                       | м                                                                         | Suchbegriff festlegen                                                                                                    |
|   | S2                                                                       | Ν                                                                         | fließend/normal Rollen                                                                                                    |
|   | S2                                                                       | Р                                                                         | Drucken ab akt. Zeile                                                                                                    |
|   | S2                                                                       | R                                                                         | Ersatzbegriff festlegen                                                                                                    |
|   | S2                                                                       | S                                                                         | Speichern des Textes                                                                                                    |
|   | S2                                                                       | Т                                                                         | Sprung zum Textanfang                                                                                                    |
|   | S2                                                                       | X                                                                         | Ersetzen ausführen                                                                                                    |

## CURSOR-STEUERUNG

Der Cursor wird mit einer Taste der Zehnertastatur und gleichzeitigem Betätigen der Umschalttaste gesteuert. Nach der Anweisung BLAU+ kann der Cursor ohne die Umschalttaste bewegt werden. BLAU- hebt diese Wirkung wieder auf. (s.a. EDITORHILFEN)

| UMSCHALT 1 | Auf vorigen Absatz      |
|------------|-------------------------|
| UMSCHALT 2 | In die nächste Zeile    |
| UMSCHALT 3 | Auf nächsten Absatz     |
| UMSCHALT 4 | Auf das vorige Zeichen  |
| UMSCHALT 5 | An das Textende         |
| UMSCHALT 6 | Auf das nächste Zeichen |
| UMSCHALT 7 | Zum Textende blättern   |
| UMSCHALT 8 | In die vorige Zeile     |
| UMSCHALT 9 | Zum Textanfang blättern |
|            |                         |

| ZEICHEN<br>Um ein Zeichen oc<br>haben Sie diese M | und TEXT LÖSCHEN<br>der einen Textteil zu löschen<br>föglichkeiten. |
|---------------------------------------------------|---------------------------------------------------------------------|
| S1                                                | Löscht das Zeichen, das vom Cursor markiert wird.                   |
| BLAU H                                            | Löscht das Zeichen, das<br>unmittelbar vor dem Cursor<br>steht.     |
| GELB <sup>^</sup>                                 | Löscht eine Zeile ab der<br>Cursorposition.                         |
| GELB 7                                            | Markiert den Anfang und das<br>Ende eines Textteils, der            |
| GELB 7 C                                          | mit ,,C geioscht wird.                                              |